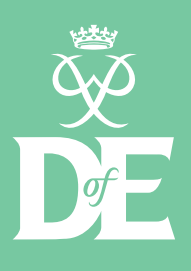

## The Duke of Edinburgh's Award How to complete your DofE programme

Once the timescales for each section have been completed, a written Assessor's Report needs to be obtained. There are two methods of submitting an Assessor's Report:

## Written reports

The Assessor completes a written report using the tear out page in the Assessor Guidance Notes found in your Welcome Pack.

This can then be scanned or a photo taken and uploaded onto the relevant section on your eDofE account. This should be marked as the Assessor's Report, rotated to be upright and legible, and then submitted for approval.

You can download and print off replacement Assessor's Report sheets at **DofE.org/resourcescentre**.

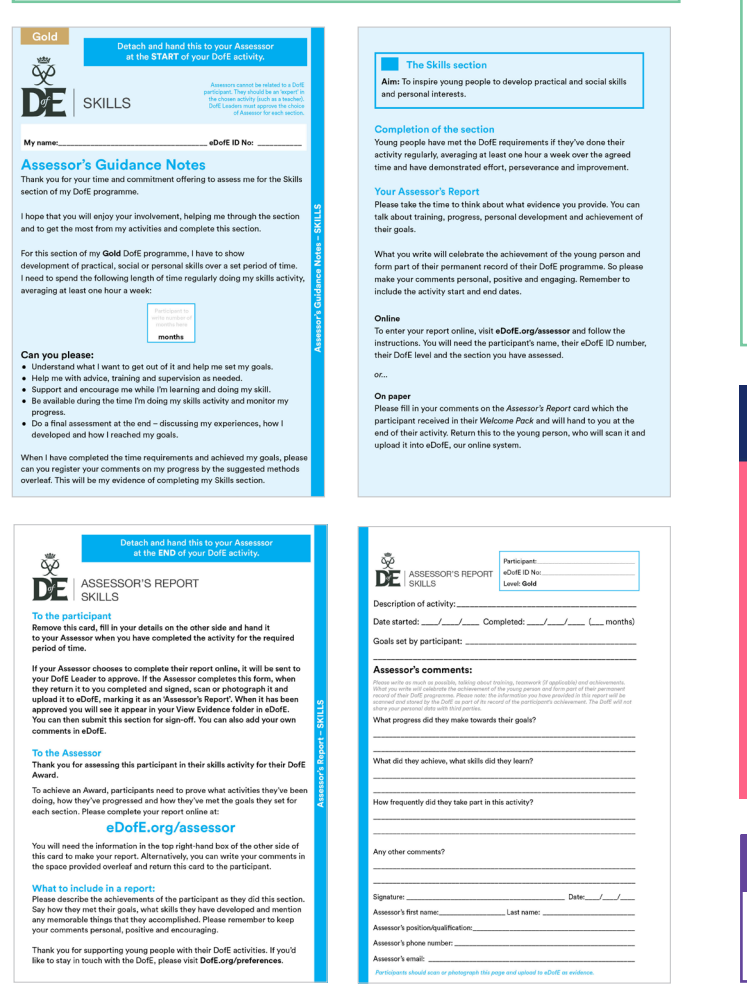

## Online reports

The Assessor can write an online report by visiting **eDofE.org/assessor**. If using this option, Assessors will need your eDofE ID number and the level and section they are assessing.

These reports, once submitted by the Assessor, appear on the Leader's eDofE account. Once checked, the Leader forwards it onto your eDofE account.

Downloading the DofE app will help you keep your DofE programme records up to date. You don't need to remember your sign-in details each time you use the app. You can use the app to update all your section details and upload your written Assessor's Reports.

To download the app search for 'The Duke of Edinburgh's Award' on the App Store or Google Play.

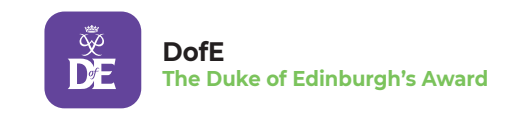

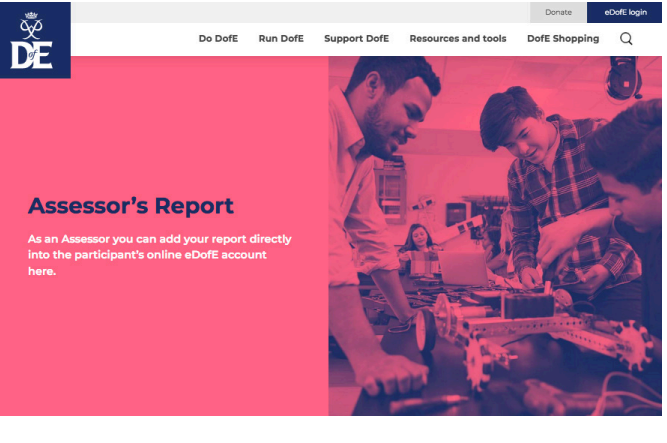

## **More information**

More information can be found within **eDofE.org** or on **DofE.org/do**.

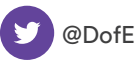

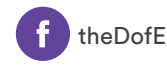

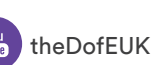

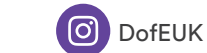

The Duke of Edinburgh's Award is a Registered Charity No: 1072490, and in Scotland No: SC038254, and a Royal Charter Corporation No: RC000806. Registered Office: Gulliver House, Madeira Walk, Windsor, Berkshire SL4 1EU 12/02/20/DW